## Δραστηριότητα: Δημιουργία κολάζ για το 1821

Δημιουργήστε ένα κολάζ με τους ήρωες της Επανάστασης του 1821 σαν αυτό που φαίνεται στην εικόνα. Για τον σκοπό αυτό θα χρησιμοποιήσετε την online εφαρμογή Pixlr Express.

## <u>Βήματα:</u>

- Αρχικά αναζητήστε στο google και κατεβάστε στον φάκελό σας τις εικόνες που θα χρησιμοποιήσετε (Προσέξτε: θα πρέπει να είναι τουλάχιστον 5).
- Ανοίξτε το Pixlr Express που θα βρείτε στην online διεύθυνση: <u>http://www.pixlr.com/</u>
- Πατήστε στην επιλογή
  Launch Web App.
- 4. Επιλέξτε Collage (Κολάζ).
- Διαλέξτε το κατάλληλο
  Layout (Δομή του Κολάζ).
- 6. Ανεβάστε τις φωτογραφίες
  πατώντας το κουμπάκι +

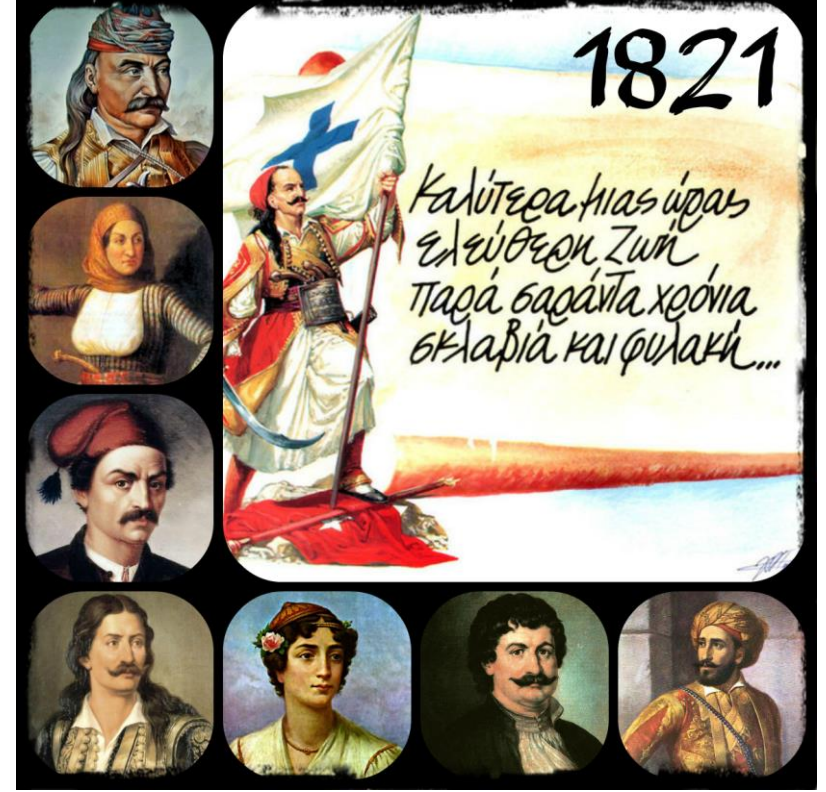

(μπορείτε να τις επιλέξετε και να τις φορτώσετε όλες μαζί με μία κίνηση και όχι μία μία).

- Δοκιμάστε και δείτε τι κάνουν οι επιλογές Spacing, Roundness, Proportion και Color. Κάντε τις κατάλληλες επιλογές σε κάθε μία από αυτές για να έχετε το οπτικό αποτέλεσμα που θέλετε.
- 8. Όταν είστε έτοιμοι πατήστε Finished.
- 9. Μπορείτε να προσθέσετε επιπλέον Effect (Εφέ), Borders (Κορνίζες και Περιγράμματα), Type (Κείμενα) και πολλά άλλα. Πειραματιστείτε!
- 10. Όταν είστε έτοιμοι πατήστε **Save (Αποθήκευση)** για να αποθηκεύσετε το κολάζ σας στον υπολογιστή σας. Πληκτρολογήστε το κατάλληλο όνομα στο πεδίο **Name**, κάντε την ποιότητα στο πεδίο **Quality** 100 και πατήστε το κουμπάκι **Save**.
- 11.Επιλέξτε το κατάλληλο μονοπάτι και αποθηκεύστε το αρχείο στον φάκελό σας στο Dropbox.